## **c**vision

## **CVista Monitor Email Configuration Guide**

1. To start the CVista Monitor please navigate to the following location:

## Start->All Programs->CVISION->CVista Monitor

If the user encounters a pop up box stating that the CVista Monitor is already running, it can be located in system tray.

2. Please select the "Alert Notification Options" button in the CVista Monitor GUI.

| CVista I   | Monitor                              |                                         |
|------------|--------------------------------------|-----------------------------------------|
| License/Ba | ttery                                |                                         |
| License    | Information, as of 6/7/2011 S        | :29:57 AM                               |
| Host ID:   | PB300123/38ccab5002de3c              |                                         |
| Product:   | PdfCompressor Professional. Build    | 1 #446 Refresh the Product List         |
| Status:    | Active                               |                                         |
| License    | Information                          |                                         |
| License    | ID: 1                                |                                         |
| Expires    | on: 6/22/2011 (15 days to expirati   | on).                                    |
| Installed  | i on: 5/23/2011 6:32:31 PM           |                                         |
| Capabili   | ities: Batch, Watched folder, Evalua | ation, OCR, Compression                 |
| Maximur    | m document size: Unlimited           |                                         |
| Maximur    | m concurrent processors: Unlimited   |                                         |
| Battery I  | nformation:                          |                                         |
| Last used  | 5/24/2011 4:20:38 PM                 |                                         |
| Renewa     | able Battery Type                    | Spare Battery                           |
|            |                                      | Remaining: 4704 of 5000 (94.1%)         |
|            |                                      |                                         |
|            |                                      | Used: 296 of 5000                       |
|            |                                      |                                         |
| 2 optional | alerts selected. Notification method | : only on screen.                       |
|            | ett History Active A                 | Alert Nothcation Uptions                |
| Coj        | py License/Battery Information to CI | ipboard Continue Running in System Tray |

3. Please then select "Enable e-mail alerts"

| otification Uptions             |                                                                  |
|---------------------------------|------------------------------------------------------------------|
| Display on screen for 3         | 🕏 seconds                                                        |
| Enable e-mail alerts            |                                                                  |
|                                 |                                                                  |
| Completing the following inform | nation might require assistance from your network administrator. |
| SMTP server name/IP             |                                                                  |
| SHITT SUFFICIENCE               |                                                                  |
| Recipient e-mail address(es):   |                                                                  |
| Canadada a mail addaesa         |                                                                  |
| Senders e-mail address.         |                                                                  |
| Custom message (optional):      |                                                                  |
|                                 | ~                                                                |
|                                 |                                                                  |
|                                 |                                                                  |
|                                 |                                                                  |

- 4. Please enter in the correct information for the three required fields. (if you are unsure of the SMTP information please reach out to your IT help desk) Once completed select OK.
- 5. Navigate to the "Active Alerts..." button, and set the alerts that notify the user once specific thresholds have been reached.